# E

## Handleiding Kijkgebruiker

### EQINFO

| Revisie | Omschrijving | Datum      | Door            |
|---------|--------------|------------|-----------------|
| 1.0     | Definitief   | 09-08-2019 | Gijs van Wijmen |
|         |              |            |                 |

| Inleidin | g                                                           | 3  |
|----------|-------------------------------------------------------------|----|
| Overig.  | -                                                           | 4  |
| Inlog    | gen                                                         | 4  |
| Snell    | er werken                                                   | 4  |
| Sn       | elkoppeling maken                                           | 4  |
| Ge       | ebruikersnaam en wachtwoord onthouden (werkwijze voor EQIN) | 5  |
| Lay-c    | but aanpassen                                               | 6  |
| So       | rteren                                                      | 6  |
| Ко       | lommen verplaatsen                                          | 6  |
| Ко       | lommen toevoegen                                            | 7  |
| W        | eergave opslaan                                             | 9  |
| W        | eergave beheer                                              | 10 |
| 1. Obje  | cten                                                        | 11 |
| 1.1      | Objecten zoeken                                             | 11 |
| Fil      | teren en klikken                                            | 11 |
| Sn       | el filter                                                   | 13 |
| 1.2      | Object informatie inzien                                    | 14 |
|          |                                                             | 15 |
| Inf      | formatie inzien voor geselecteerde regels                   | 15 |
| Ge       | egevens afdrukken                                           | 15 |
| 2. Locat | ties                                                        | 16 |
| 2.1      | Locaties zoeken                                             | 16 |
| 2.2      | Locatie gegevens inzien                                     | 16 |
| 3. Relat | ties                                                        | 16 |
| 3.1      | Relatie zoeken                                              | 16 |
| 3.2      | Relatie gegevens inzien                                     | 16 |
| 4. Catal | logus                                                       | 17 |
| 4.1      | Product catalogus inzien op onderwerp                       | 17 |
| 4.2      | Artikelen (groep-soorten) specifiek zoeken                  | 17 |

#### Inhoudsopgave (klik op het hoofdstuk om erheen te gaan)

#### Inleiding

Deze handleiding is bestemd voor gebruikers met leesrechten in het EQINFO platform van EQIN.

Gebruikers met leesrechten kunnen het platform voor de volgende zaken gebruiken:

- De productcatalogus inzien
- Inzicht in arbeidsmiddelen in huur/beheer
- Keuringen en inspecties inzien
- Documentatie (bijvoorbeeld handleidingen, certificaten, specs etc.) inzien

In het achterhoofd dient gehouden te worden dat de kwaliteit van de database zo goed is als de kwaliteit van het beheer ervan. De beheerders op hun beurt zijn weer afhankelijk van de input van de gebruikers. Het is dus van groot belang dat gebruikers gewenste wijzigingen en mutaties doorgeven en regelmatig controleren of de arbeidsmiddelen op hun locatie nog actueel en gekeurd zijn.

Voor vragen over het gebruik van het Eqinfo platform stuur een mail naar:

michiel.vanderveen@eqin.eu

#### Overig

#### Inloggen

Het platform is vanuit iedere computer of telefoon met internet te openen door met de browser naar eqinfo.eqin.eu te gaan.

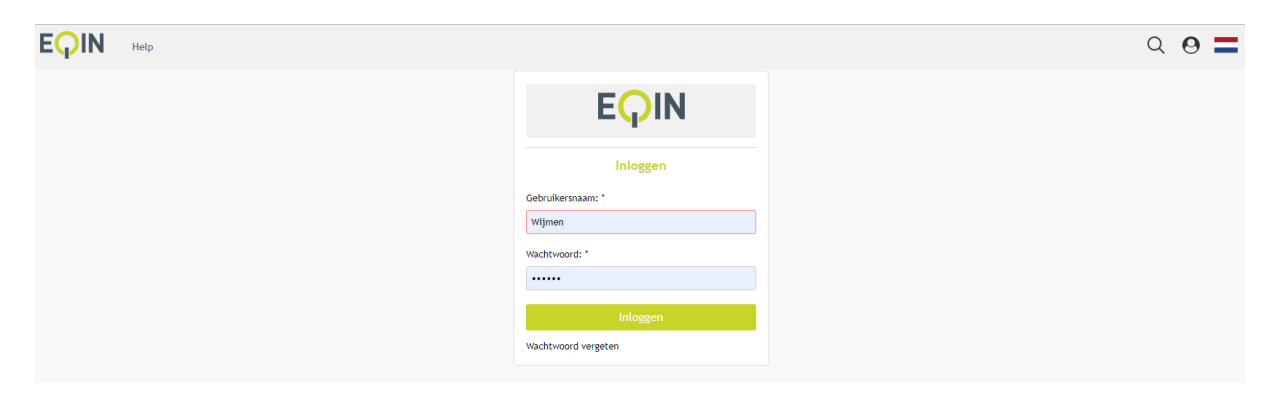

Voor je gebruikersnaam en wachtwoord in om in te loggen. Je kunt ook ten alle tijden rechtsboven op het icoon Oclikken om in of uit te loggen.

#### Sneller werken

#### Snelkoppeling maken

Google chrome:

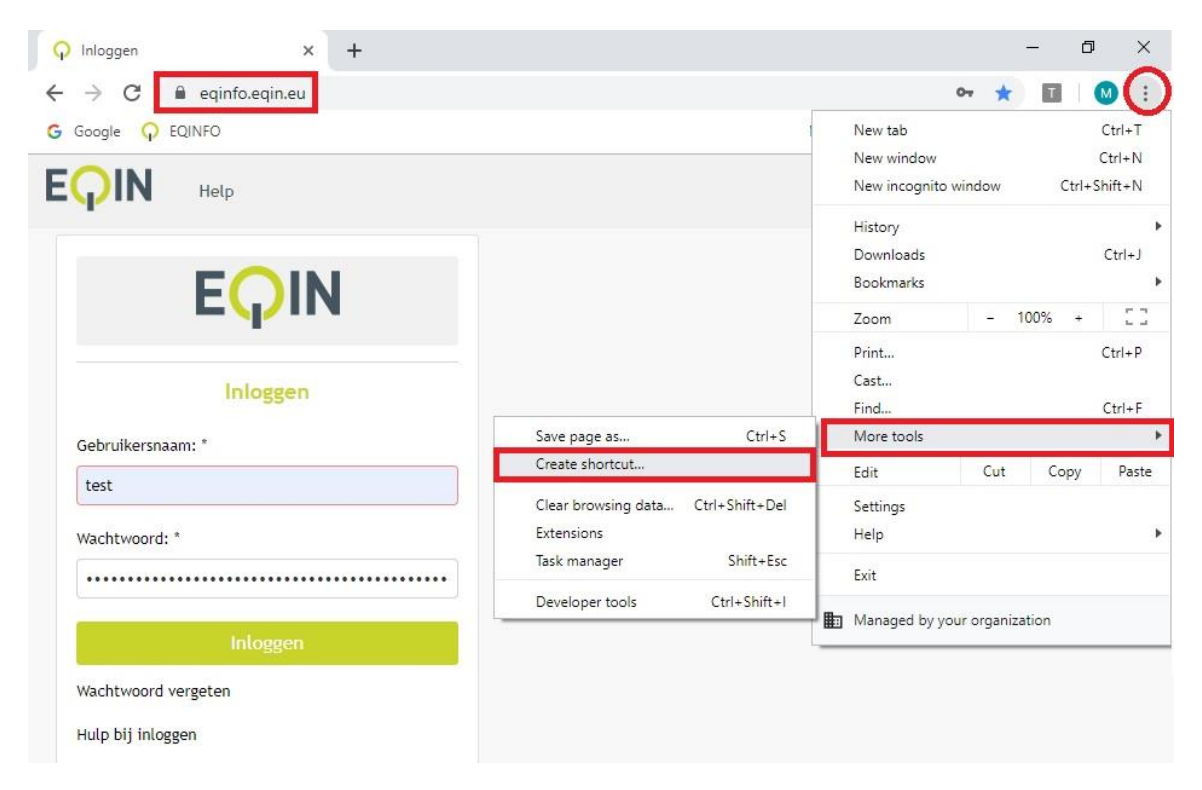

- 1. Ga naar eqinfo.eqin.eu
- 2. Klik op de menu-puntjes rechtbovenin
- 3. Kies 'More tools'
- 4. Kies Create shortcut...

#### Internet explorer

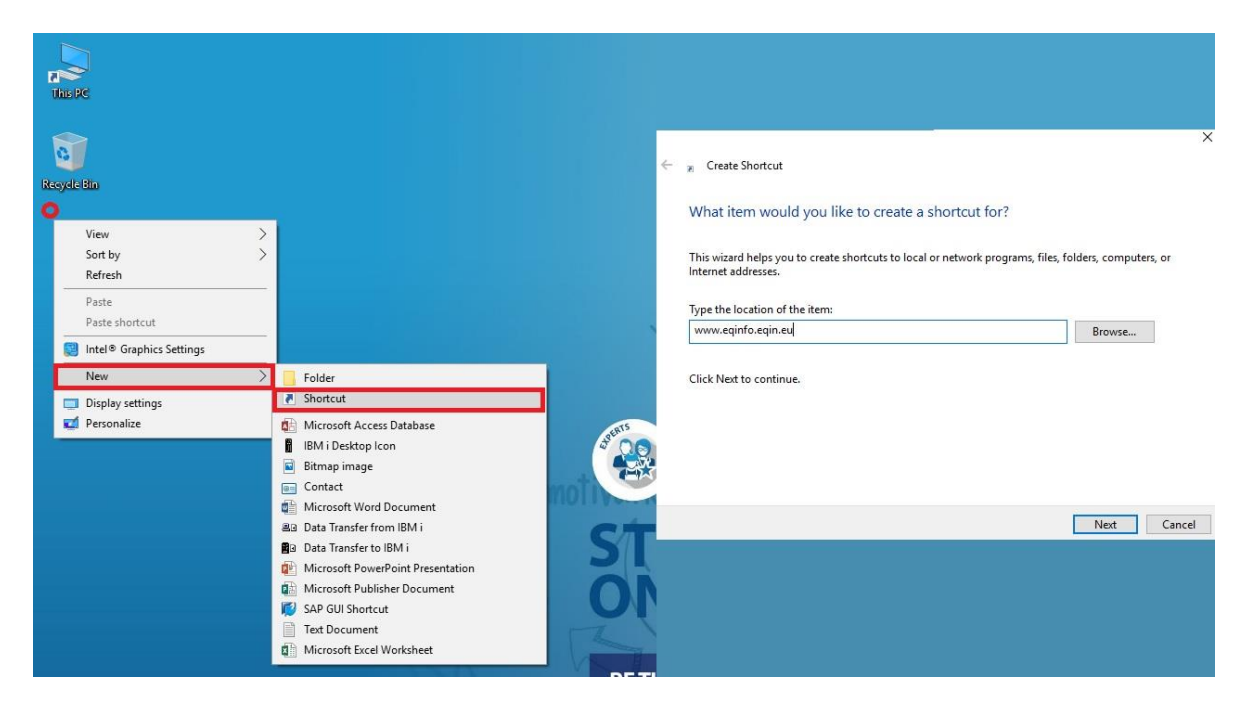

- 1. Internet explorer is bijna altijd je standaard-browser. Ga naar je bureaublad.
- 2. Klik ergens met je rechter muisknop
  - a. Klik niet op een pictogram!
- 3. Kies New
- 4. Kies Shortcut
- 5. Typ <u>www.eqinfo.eqin.eu</u>
  - a. Of plak een link die je gekopieerd hebt

#### Gebruikersnaam en wachtwoord onthouden (werkwijze voor EQIN)

Klik nadat je bent ingelogd op 'Save'

|           |                | 0   |     |    | • |
|-----------|----------------|-----|-----|----|---|
|           |                |     | ਾ ਮ |    | M |
| Save pass | word?          |     | ×   | 3  |   |
| Username  | gebruikersnaam |     | •   | 26 |   |
| Password  | •••••          | •   | 0   |    |   |
|           | Save           | Nev | /er |    |   |

#### Lay-out aanpassen

ledere gebruiker kan de lay-out instellingen van zijn/haar account personaliseren naar eigen wens. Je kan bepalen welke kolommen je wilt zien en in welke volgorde. In dit hoofdstuk leer je hoe.

#### Sorteren

Je kunt op een kolom sorteren door er op de klikken. Als je van Z naar A wilt sorteren, klik je nog een keer op de kolom.

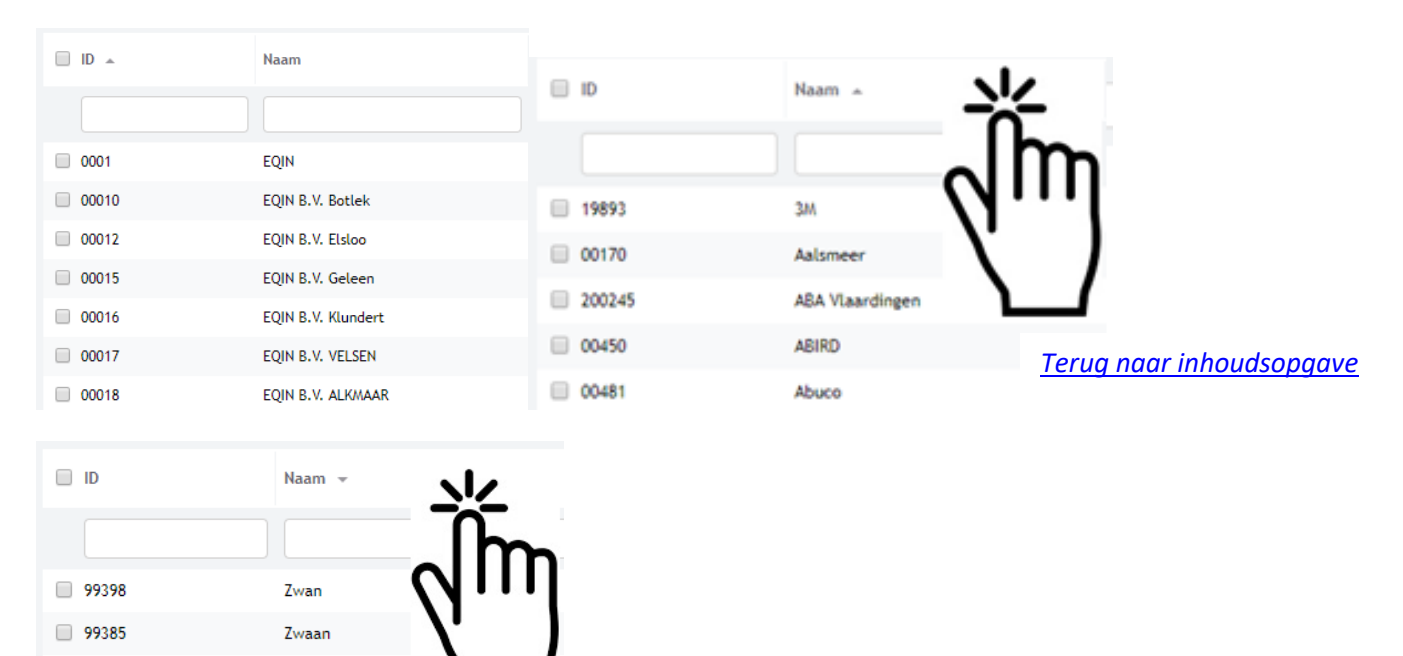

#### Kolommen verplaatsen

Zutphense lasind

Zuidplus

ZPMC

Zon

Zirkzee

99280

117166

99151

214001

98810

Je kunt een kolom verplaatsen door hem van links naar rechts (of vice versa) te slepen.

| ID 🔺  | Naam Inge          | edrukt houden       |
|-------|--------------------|---------------------|
|       |                    |                     |
| 0001  | EQIN               | Theems              |
| 00010 | EQIN B.V. Botlek   | Theems              |
| 00012 | EQIN B.V. Elsloo   | Business            |
| 00015 | EQIN B.V. Geleen   | Koestraat 1         |
| 00016 | EQIN B.V. Klundert | Kievitweg 13        |
| 00017 | EQIN B.V. VELSEN   | Wenckenbachstraat 1 |
| 00018 | EQIN B.V. ALKMAAR  | Koraalstraat 2 A    |
| 0002  | Stork HQ Global    |                     |

| ID 🔺  | Adres Naa |                 |    | Adres                   |
|-------|-----------|-----------------|----|-------------------------|
|       |           |                 |    |                         |
| 0001  | EQ        | IN              |    | Theemsweg 2             |
| 00010 | EQ        | IN B.V. Botlek  |    | Theemsweg 2             |
| 00012 | EQ        | IN B.V. Elsloo  |    | Business Park Stein 302 |
| 00015 | EQ        | IN B.V. Geleen  |    | Koestraat 1             |
| 00016 | EQ        | IN B.V. Klunder | t  | Kievitweg 13            |
| 00017 | EQ        | IN B.V. VELSEN  |    | Wenckenbachstraat 1     |
| 00018 | EQ        | IN B.V. ALKMAA  | AR | Koraalstraat 2 A        |
| 0002  | Sto       | ork HQ Global   |    |                         |

#### 🗌 ID 🔺 Adres Naam 0001 EQIN Theemsweg 2 00010 Theemsweg 2 EQIN B.V. Botlek 00012 Business Park Stein 302 EQIN B.V. Elsloo 00015 EQIN B.V. Geleen Koestraat 1 00016 Kievitweg 13 EQIN B.V. Klundert 00017 Wenckenbachstraat 1 EQIN B.V. VELSEN EQIN B.V. ALKMAAR 00018 Koraalstraat 2 A 0002 Stork HQ Global

#### Kolommen toevoegen

- 1. Klik met de recht muisknop op een willekeurige kolom.
- 2. Kies kolommen

#### Terug naar inhoudsopgave

| 🔲 ID 🔺   | Artikel id | Omschrijving                  | Objecteigen  | Eigenaa |
|----------|------------|-------------------------------|--------------|---------|
|          | Kolon      | imen                          |              |         |
|          | Instel     | lingen                        |              |         |
| 0-045    | 7129987    | DIGITALE MULTIMETER FLUKE 177 | EQIN         |         |
| 0-073    | 9998140    | SCOPEMETER FLUKE 123          | EQIN         |         |
| 01020085 |            | Klasse 1 Lasapparaat 400V     | Mueller Lich | L 84    |
| 01020089 |            | Klasse 1 Lasapparaat 400V     | Mueller Lich | L 94    |

3. Kies de kolom die je wilt toevoegen (bijvoorbeeld de object afbeelding), vink hem aan, en kies "Wijzigingen opslaan".

| Kolommen  |                   | ×   |                                 |
|-----------|-------------------|-----|---------------------------------|
| Zoekterm  |                   | ×   |                                 |
| Aanvinken | Links             | •   |                                 |
|           | Wijzigingen opsla | aan | <u>Terug naar inhoudsopgave</u> |

4. De kolom verschijnt helemaal rechts. Je kunt hem naar links slepen (zie kolommen verplaatsen).

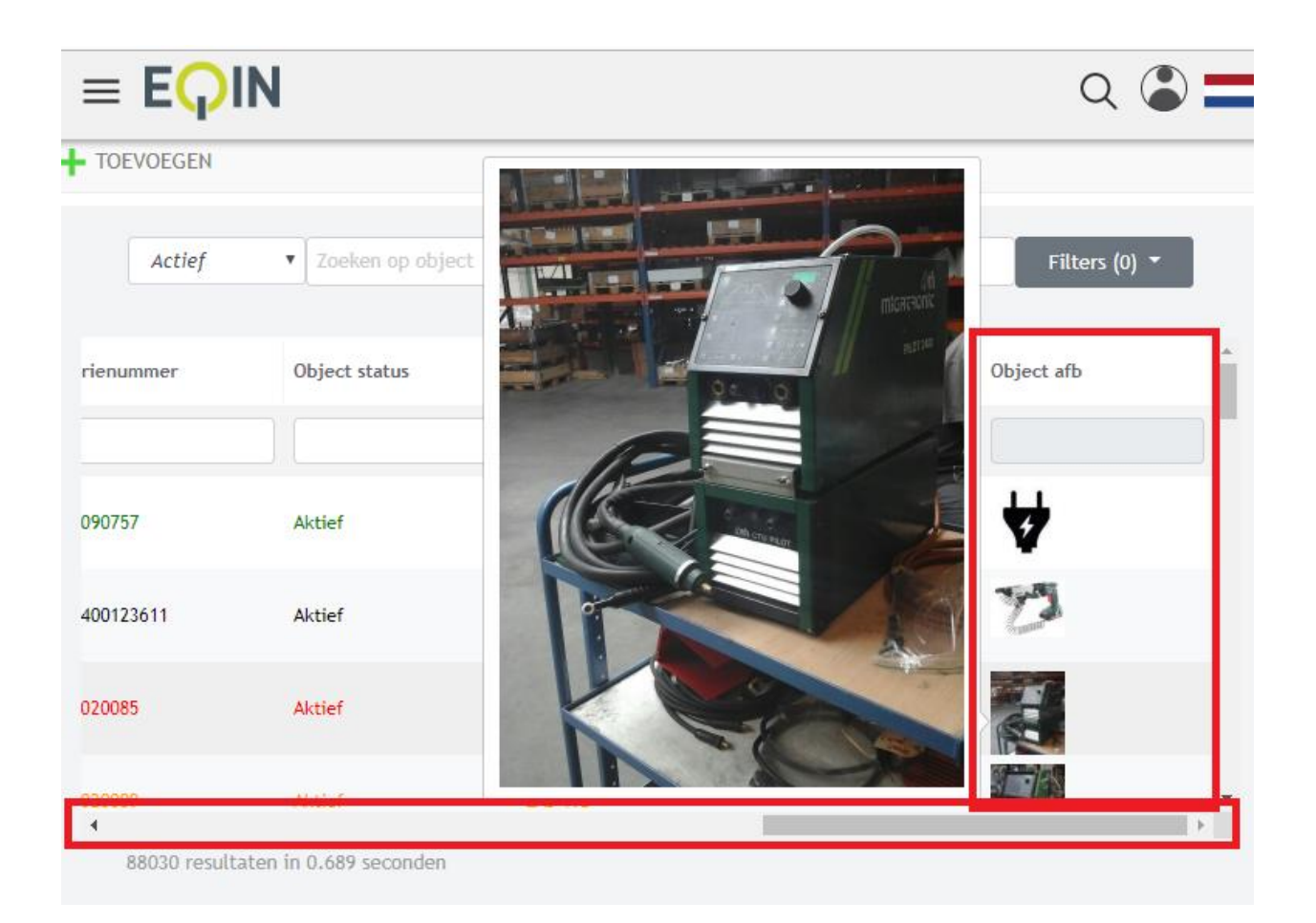

#### Weergave opslaan

Je kunt de wijzigingen aan de lay-out op slaan. Op deze manier zie je jou wijzigingen terug wanneer je de pagina opnieuw laadt.

- 1. Klik met de recht muisknop op een willekeurige kolom
- 2. Kies Instellingen/Sla weergave op als

| 🗆 ID 🛌 | Artikel id | Omschrijving    |                     | Objecteigen | Eigena |
|--------|------------|-----------------|---------------------|-------------|--------|
| Kolo   | mmen       |                 |                     |             |        |
| Inste  | ellingen   |                 | Weergave beheer     |             |        |
| 0-045  | 7129987    | DIGITALE MULTIM | Sla weergave op     |             |        |
|        |            |                 | Sla weergave op als | ;           |        |
| 0-073  | 9998140    | SCOPEMETER FLUK | (E 123              | EQIN        |        |

3. Kies een naam voor de nieuwe weergave en vink "Stel in als standaard weergave" aan

| Nieuwe weergave aanmaken         | ×       |
|----------------------------------|---------|
| Naam                             |         |
| nieuwe weergave                  | ×       |
| Type weergave                    |         |
| Gebruikersweergave               | ¥       |
| 🗹 stel in als standaard weergave |         |
|                                  |         |
|                                  | Opslaan |

#### Weergave beheer

Je kunt schakelen tussen verschillende weergaven in weergave beheer.

- 1. Klik met de recht muisknop op een willekeurige kolom
- 2. Kies Instellingen/Weergave beheer

| D ID 🔺  | Kolommen     |                    |                 | Objecteigen | Eigenaar ref |
|---------|--------------|--------------------|-----------------|-------------|--------------|
|         | Instellingen |                    | Weergave behee  | er -        |              |
| 0-045   | 7129987      | DIGITALE MULTIMETE | Sla weergave op | ,           |              |
|         |              |                    | Sla weergave op | als         |              |
| ✓ 0-073 | 9998140      | SCOPEMETER FLUKE   | 123             | EQIN        |              |

- 3. Klik met de linker muisknop op een weergave om hem toe te passen.
- 4. Klik met de rechter muisknop op een weergave om hem als standaard in te stellen, of om hem te verwijderen.

| Weergave beheer          |                |                         |                      | × |
|--------------------------|----------------|-------------------------|----------------------|---|
| Naam                     | Weergave typ.  | Standaard we.           | . Aangemaakt o       |   |
| Default 07/2019          | Systeem weer   | I.                      | 31-7-2019            |   |
| nieuwe weergave<br>Recht | Geteriker wee. | 🕑<br>n als standaard we | 31-7-2019<br>eergave |   |
| Muis                     | knop<br>Verwi  | ijderen                 |                      |   |

#### 1. Objecten

#### 1.1 Objecten zoeken

#### Filteren en klikken

1. Ga naar 'objecten'

|  | EQIN | Objecten | Locaties | Relaties | Catalogus | Beheer | Help | Q 🌡 🚍 |
|--|------|----------|----------|----------|-----------|--------|------|-------|
|--|------|----------|----------|----------|-----------|--------|------|-------|

2. Je vind een object het makkelijkst als je weet wat het ID is (= het materieelnummer in RentalMan)

| TOEVOEGEN    |                               |            |                   |              |
|--------------|-------------------------------|------------|-------------------|--------------|
| Actief       | ▼ Zoeken op object            |            | Zoeken op locatie |              |
|              |                               |            |                   |              |
| 🔲 ID 🔶       | Omschrijving                  | Artikel id | Objecttype        | Objecteigena |
| × 23023596 × |                               |            |                   |              |
| 23023596     | HANDKETTINGTAKEL 3T / 3M 360° | 4411233    | Verhuur           | EQIN         |
|              |                               |            |                   |              |
|              |                               |            |                   |              |

3. Het is ook mogelijk om op een ander veld te zoeken, zoals de omschrijving of het artikel ID (= de groepsoort in RentalMan).

|         |            | TOEVOEGEN                     |                                                   |
|---------|------------|-------------------------------|---------------------------------------------------|
|         |            | Actief                        | ▼ Zoeken op object                                |
| 🗆 ID 🔺  | Artikel id | Omschrijving                  | Objecteigen Eigenaar ref Locatie OI geldigheidsda |
| ×       | 1114001 🗶  |                               |                                                   |
| 2064798 | 1114001    | AGGREGAAT 13KVA 230/400V DIES | EQIN                                              |
| 2075611 | 1114001    | AGGREGAAT 13KVA 230/400V DIES | EQIN                                              |
| 2075617 | 1114001    | AGGREGAAT 13KVA 230/400V DIES | EQIN                                              |
| 2075618 | 1114001    | AGGREGAAT 13KVA 230/400V DIES | EQIN                                              |
| 2075619 | 1114001    | AGGREGAAT 13KVA 230/400V DIES | EQIN                                              |
| 2075620 | 1114001    | AGGREGAAT 13KVA 230/400V DIES | EQIN                                              |

4. Klik op de regel van het object dat je wilt hebben, om op de pagina van dat object te komen.

| Actief                                                                                                    | <b>v</b> 2                                                                                    | Zoeken op object                                                         |                                                                       |              | Zoeken op loca    | tie         |
|----------------------------------------------------------------------------------------------------|-----------------------------------------------------------------------------------------------|--------------------------------------------------------------------------|-----------------------------------------------------------------------|--------------|-------------------|-------------|
|                                                                                                    |                                                                                               |                                                                          |                                                                       |              |                   |             |
| ID a                                                                                                    | Ome                                                                                           | christing                                                                |                                                                       | Artikolid    | Objectivos        | Objectoiger |
| 10 -                                                                                                    | Ullis                                                                                         | cinjving                                                                 |                                                                       | Artikeriu    | objecttype        | Objecteiger |
| 23023596                                                                                                    | ×                                                                                             |                                                                          |                                                                       |              |                   |             |
| 23023596                                                                                                    | HAN                                                                                           | DKETTINGTAKEL 3T                                                         | / 3M 360°                                                             | 4411233      | Verhuur           |             |
|                                                                                                    |                                                                                               |                                                                          |                                                                       |              |                   | 0.          |
|                                                                                                    |                                                                                               |                                                                          |                                                                       |              | -                 | Im          |
|                                                                                                    |                                                                                               |                                                                          |                                                                       |              | 0                 |             |
|                                                                                                    |                                                                                               |                                                                          |                                                                       |              | · · ·             | ••••        |
|                                                                                                    |                                                                                               |                                                                          |                                                                       |              | · ·               |             |
|                                                                                                    |                                                                                               |                                                                          |                                                                       |              | •                 |             |
|                                                                                                    |                                                                                               |                                                                          |                                                                       |              |                   |             |
|                                                                                                    |                                                                                               |                                                                          |                                                                       |              |                   | <b>`</b>    |
|                                                                                                    |                                                                                               |                                                                          |                                                                       |              |                   | <b>``</b>   |
|                                                                                                    |                                                                                               |                                                                          |                                                                       |              |                   |             |
|                                                                                                    |                                                                                               |                                                                          |                                                                       |              |                   |             |
|                                                                                                    |                                                                                               |                                                                          |                                                                       |              |                   |             |
| •                                                                                                    |                                                                                               |                                                                          |                                                                       |              |                   |             |
| 0                                                                                                    |                                                                                               | HANDKE                                                                   | ETTING                                                                | TAKEL        | 3T / 3M           | 360°        |
| 0                                                                                                    |                                                                                               | HANDKE                                                                   | ETTING                                                                | TAKEL        | 3T / 3M           | 360°        |
| 2                                                                                                    |                                                                                               | HANDKE                                                                   | ETTING                                                                | TAKEL        | 3T / 3M           | 360°        |
|                                                                                                    |                                                                                               | HANDKE                                                                   | ETTING                                                                | TAKEL        | 3T / 3M           | 360°        |
|                                                                                                    |                                                                                               | PRODUCT INFORMATI                                                        | ETTING                                                                | TAKEL        | 3T / 3M           | 360°        |
|                                                                                                    |                                                                                               | PRODUCT INFORMATI<br>Handkettingtakel 3t /                               | ETTING<br>E<br>3 m 360°                                               | TAKEL        | 3T / 3M           | 360°        |
|                                                                                                    |                                                                                               | HANDKE<br>PRODUCT INFORMATI<br>Handkettingtakel 3t /                     | ETTING<br>E<br>3 m 360'                                               | TAKEL        | 3T / 3M           | 360°        |
| 0                                                                                                    |                                                                                               | HANDKE<br>PRODUCT INFORMATI<br>Handkettingtakel 3t /<br>Geldigheidsdatum | E<br>3 m 360°<br>Huidige object st                                    | aat          | 3T / 3M           | 360°        |
| 8                                                                                                    |                                                                                               | HANDKE<br>PRODUCT INFORMATI<br>Handkettingtakel 3t /<br>Geldigheidsdatum | E<br>3 m 360°<br>Huidige object st<br>Geen staat                      | <b>TAKEL</b> | 3T / 3M           | 360°        |
| ð<br>N                                                                                                    | Overzicht                                                                                     | HANDKE<br>PRODUCT INFORMATI<br>Handkettingtakel 3t /<br>Geldigheidsdatum | E<br>3 m 360°<br>Huidige object st<br>Geen staat<br>Extra             | aat          | 3T / 3M           | 360°.       |
| igenaar                                                                                                    | Overzicht                                                                                     | HANDKE<br>PRODUCT INFORMATI<br>Handkettingtakel 3t /<br>Geldigheidsdatum | E<br>3 m 360°<br>Huidige object st<br>Geen staat<br>Extra             | aat          | 3T / 3M           | 360°.       |
| igenaar                                                                                                    | Overzicht<br>EQIN<br>23023596                                                                 | HANDKE<br>PRODUCT INFORMATI<br>Handkettingtakel 3t /<br>Geldigheidsdatum | E<br>3 m 360°<br>Huidige object st<br>Geen staat<br>Extra             | aat          | 3T / 3M           | 360°        |
| igenaar<br>D<br>igenaar referentie                                                                                       | Overzicht<br>EQIN<br>23023596                                                                 | HANDKE<br>PRODUCT INFORMATI<br>Handkettingtakel 3t /<br>Geldigheidsdatum | E<br>3 m 360 <sup>°</sup><br>Huidige object st<br>Geen staat<br>Extra | aat          | 3T / 3M           | 360°        |
| tigenaar<br>b<br>cigenaar referentie<br>aarcode                                                                          | Overzicht<br>EQIN<br>23023596<br>25<br>4411233                                                | HANDKE<br>PRODUCT INFORMATI<br>Handkettingtakel 3t /<br>Geldigheidsdatum | E<br>3 m 360°<br>Huidige object st<br>Geen staat<br>Extra             | aat          | 3T / 3M           | 360°.       |
| tigenaar<br>D<br>Igenaar referentie<br>aarcode<br>Aerk                                                                   | Overzicht<br>EQIN<br>23023596<br>25<br>4411233<br>YALE                                        | HANDKE<br>PRODUCT INFORMATI<br>Handkettingtakel 3t /<br>Geldigheidsdatum | E<br>3 m 360°<br>Huidige object st<br>Geen staat<br>Extra             | aat          | 3T / 3M           | 360°        |
| Eigenaar<br>D<br>Eigenaar referentie<br>Jarcode<br>Aerk<br>Type                                                          | Overzicht<br>EQIN<br>23023596<br>25<br>4411233<br>YALE<br>YALELIFT 360                        | HANDKE                                                                   | E<br>3 m 360°<br>Huidige object st<br>Geen staat<br>Extra             | aat          | 3T / 3M           | 360°        |
| cigenaar<br>Digenaar referentie<br>iarcode<br>terk<br>ype<br>erienummer                                                  | Overzicht<br>EQIN<br>23023596<br>25<br>4411233<br>YALE<br>YALELIFT 360<br>E14069994           | HANDKE                                                                   | E<br>3 m 360°<br>Huidige object st<br>Geen staat<br>Extra             | aat          | . <b>3T / 3</b> M | 360°        |
| Eigenaar<br>D<br>Eigenaar referentie<br>Barcode<br>Aerk<br>Type<br>Serienummer<br>Kostensoort                            | Overzicht<br>EQIN<br>23023596<br>25<br>4411233<br>YALE<br>YALELIFT 360<br>E14069994           | HANDKE                                                                   | ETTING<br>E<br>3 m 360°<br>Huidige object st<br>Geen staat<br>Extra   | aat          | . <b>3T / 3</b> M | 360°.       |
| ilgenaar<br>D<br>ilgenaar referentie<br>aarcode<br>kerk<br>ype<br>ereienummer<br>costensoort<br>iouwjaar                 | Overzicht<br>EQIN<br>23023596<br>25<br>4411233<br>YALE<br>YALELIFT 360<br>E14069994           | HANDKE                                                                   | ETTING<br>E<br>3 m 360°<br>Huidige object st<br>Geen staat<br>Extra   | aat          | . <b>3T / 3</b> M | 360°.       |
| Eigenaar<br>ID<br>Eigenaar referentie<br>Barcode<br>Werk<br>Type<br>ierienummer<br>Kostensoort<br>Bouwjaar<br>Dbjecttype | Overzicht<br>EQIN<br>23023596<br>25<br>4411233<br>YALE<br>YALEIFT 360<br>E14069994<br>Verhuur | HANDKE                                                                   | ETTING<br>E<br>3 m 360°<br>Huidige object st<br>Geen staat<br>Extra   | aat          | . <b>3T / 3M</b>  | 360°        |

#### Snel filter

- 1. Ga met je muis op de waarde staan waar je op wilt filteren (onderstaand voorbeeld: "TT 200")
- 2. Druk op de rechter muisknop, en kies "Snel filter"

|           |            | Actief                    | ▼ Zoeken on object               |                     | on locatie |                    |                   | Filters (0) 🔻 |
|-----------|------------|---------------------------|----------------------------------|---------------------|------------|--------------------|-------------------|---------------|
|           |            | herey                     |                                  |                     |            |                    |                   |               |
| D ID 🔺    | Artikel id | Omschrijving              | Objecteigen Eigenaar ref Locatie | OI geldigheidsdatum | Merk       | Туре               | Serienummer       | Object status |
| ×         |            |                           |                                  |                     | Fronius 🗙  |                    |                   |               |
| 0429305   |            | Klasse 1 Lasapparaat 400V | Mueller Lich L 66                | 24-7-2018           | Fronius    | TT 140             | 0429305           | Aktief        |
| 0533007   |            | Klasse 1 Lasapparaat 400V | Mueller Lich L 59                | 25-7-2018           | Fronius    | ∏ 330<br>Rechter m | 0533007           | Aktief        |
| ✓ 0603174 |            | Klasse 1 Lasapparaat 400V | Mueller Lich L 21                | 24-7-2018           | Fronius    | Techter III        | 0603174           | Aktief        |
| 0603176   |            | Klasse 1 Lasapparaat 400V | Mueller Lich L 68                | 24-7-2018           | Fronius    | TT 2               |                   | Aktief        |
| 0603179   |            | Klasse 1 Lasapparaat 400V | Mueller Lich L 69                | 24-7-2018           | Fronius    | TT 20 Voor geseled | teerde regels (1) | Aktief        |
| 0618001   |            | Klasse 1 Lasapparaat 400V | Mueller Lich L 04                | 24-7-2018           | Fronius    | TT 3: Kolommen     |                   | Aktief        |
| 0628440   |            | Klasse 1 Lasapparaat 400V | Mueller Lich L 67                | 24-7-2018           | Fronius    | TT 20 Instellingen |                   | Aktief        |
| 0645257   |            | Klasse 1 Waterkoeler 230V | Mueller Lich L 106               | 27-7-2018           | Fronius    | FK 71              | 0645257           | Aktief        |
| 3.        | Er word    | dt nu gefilterd           |                                  |                     |            |                    |                   |               |
|           |            |                           |                                  |                     |            |                    |                   |               |
|           |            | Actief                    | ▼ Zoeken op object               |                     | 7          | Zoeken op locatie  |                   |               |
|           |            |                           |                                  |                     |            |                    |                   |               |
|           |            |                           |                                  |                     |            |                    |                   |               |

| ID 🔺    | Artikel id | Omschrijving              | Objecteigen  | Eigenaar ref | Locatie | OI geldigheidsdatum | Merk      | Туре     | Serienumm |
|---------|------------|---------------------------|--------------|--------------|---------|---------------------|-----------|----------|-----------|
| ×       |            |                           |              |              |         |                     | Fronius 🗶 | TT 200 🗙 |           |
| 0603174 |            | Klasse 1 Lasapparaat 400V | Mueller Lich | L 21         |         | 24-7-2018           | Fronius   | TT 200   | 0603174   |
| 0603176 |            | Klasse 1 Lasapparaat 400V | Mueller Lich | L 68         |         | 24-7-2018           | Fronius   | TT 200   | 0603176   |
| 0603179 |            | Klasse 1 Lasapparaat 400V | Mueller Lich | L 69         |         | 24-7-2018           | Fronius   | TT 200   | 0603179   |
| 0628440 |            | Klasse 1 Lasapparaat 400V | Mueller Lich | L 67         |         | 24-7-2018           | Fronius   | TT 200   | 0628440   |
| 0705564 |            | Klasse 1 Lasapparaat 400V | Mueller Lich | L 70         |         | 24-7-2018           | Fronius   | TT 200   | 0705564   |
| 0747750 |            | Klasse 1 Lasapparaat 400V | Mueller Lich | L 27         |         | 25-7-2017           | Fronius   | TT 200   | 0747750   |
| 0747755 |            | Klasse 1 Lasapparaat 400V | Mueller Lich | L 75         |         | 24-7-2018           | Fronius   | TT 200   | 0747755   |

#### 1.2 Object informatie inzien

Als je naar een object pagina gaat, kom je op de onderstaande pagina. Onder inspectie historie vind je alle uitgevoerde inspecties op dit object. Om andere documentatie in te zien, klik je op extra. Hier vind je onder anderen certificaten en handleidingen.

#### Testobject PRODUCT INFORMATIE Reformladder 2 x 10 sporten L 2,75 m / 🔟 Geldigheidsdatum Huidige object staat 29-7-2020 Goedgekeurd Overzicht Extra Locaties Eigenaar test iD 500010000 Eigenaar referenties Barcode Merk Type Serienummer Kostensoort Bouwjaar Objecttype T1 Ladders & Trappen Status Aktief Is unlek item Ja Artikel Reformladder 2 x 10 sporten L 2.75 m (4551310) Э Inspectie historie **Object OI Schema** Nieuwe inspectie Object detail Roep een certificaat op van dit Object inspectieplan schema Voer een nieuwe inspectie uit. Genereer objectstamkaart object. inzien en aanpassen rapport Extra Overzicht Locaties CERTIFICAAT/CERTIFICATE/ZERTIFIKAT Altrex Everest fabriekscertificaat.pdf Ł Altrex Mounter fabriekscertificaat.pdf ± Altrex Nevada Fabriekscertificaat.pdf ÷ Externe keuring.pdf ÷ Externe körung.pdf ÷ HANDLEIDING/USER MANUAL/HANDBUCH \_ Altrex (NL-EN-FR-DE).pdf ÷ Test kalibratie.pdf ÷

#### Informatie inzien voor geselecteerde regels

Nadat één of meerdere regels geselecteerd zijn, kunnen een aantal acties uitgevoerd worden.

| 🗆 ID 🔺   | Artikel id | Omschrijving                  | Objecteigen Eigenaar re   | f Locatie        |
|----------|------------|-------------------------------|---------------------------|------------------|
|          |            |                               |                           |                  |
| ✓ 0-045  | 7129987    | DIGITALE MULTIMETER FLUKE 177 | EQIN                      | EQIN Mobile Serv |
| ✓ 0-073  | 9998140    | Snel filter                   | EQIN                      | EQIN Mobile Serv |
| 01020085 |            | Voor geselecteerde regels (2) | Toevoegen aan verplaats   | mand             |
| 01020089 |            | Kolommen                      | Object status wijzigen    |                  |
| 01030200 |            | Instellingen                  | Wijzig object eigenaar va | in object        |
| 01041014 |            | Klasse 1 Lasapparaat 400V     | Wijzig selectie code      |                  |
| 0429305  |            | Klasse 1 Lasapparaat 400V     | Wis selectie code         |                  |
| 0533007  |            | Klasse 1 Lasapparaat 400V     |                           |                  |
| 05652139 |            | Klasse 1 Plasmasnijder 400V   | Afdrukken                 |                  |

De beschrijving van de acties spreekt redelijk voor zich. In het volgende paragraaf behandelen we "Afdrukken".

#### Gegevens afdrukken

Onder "Afdrukken", kun je een rapport maken van de geselecteerde regels. Er zijn verschillende rapporten beschikbaar voor objecten, artikelen, object-inspecties, locaties en relaties. Deze functionaliteit kan o.a. gebruikt worden om:

- Stickers voor meerdere objecten tegelijk af drukken
- Meerdere certificaten in één PDF'je krijgen
- Bepaalde overzichten tonen over een selectie

| Rapport naam                                                                         | ReportDefinition                                                                   |
|--------------------------------------------------------------------------------------|------------------------------------------------------------------------------------|
|                                                                                      |                                                                                    |
| Object                                                                               | OS                                                                                 |
| Inventarisatielijst                                                                  | LTI                                                                                |
| LocatieObjectOlSamenvatting                                                          | LocatieObjectOISV                                                                  |
| LocatieObjectOverzichtPerLocatieMetOISt                                              | LocatieObjectMI                                                                    |
|                                                                                      |                                                                                    |
| 0-Sticker                                                                            | Sticker                                                                            |
| 0-Sticker<br>Continulabel                                                            | Sticker<br>Continulabel                                                            |
| 0-Sticker<br>Continulabel<br>Eqin_QR_Groot                                           | Sticker<br>Continulabel<br>Eqin_QR_Groot                                           |
| 0-Sticker<br>Continulabel<br>Eqin_QR_Groot<br>Eqin_QR_Groot_180                      | Sticker<br>Continulabel<br>Eqin_QR_Groot<br>Eqin_QR_Groot_180                      |
| 0-Sticker<br>Continulabel<br>Eqin_QR_Groot<br>Eqin_QR_Groot_180<br>Eqin_QR_Klein_180 | Sticker<br>Continulabel<br>Eqin_QR_Groot<br>Eqin_QR_Groot_180<br>Eqin_QR_Klein_180 |

#### Kies rapportdefinitie

#### 2. Locaties

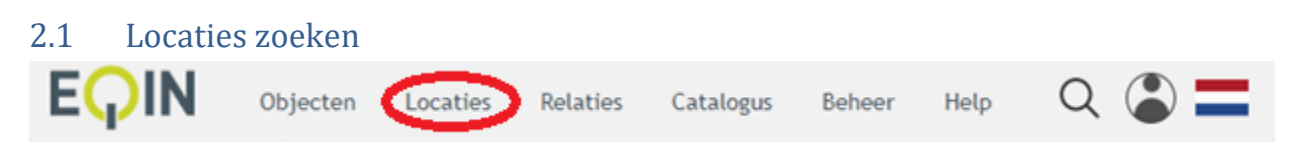

Dit werkt hetzelfde als objecten zoeken (zie hoofdstuk 1.1).

#### 2.2 Locatie gegevens inzien

Dit werkt hetzelfde als object gegevens inzien (zie hoofdstuk 1.2).

#### 3. Relaties

#### 3.1 Relatie zoeken

In het menu '**Relaties'** zie je een overzicht met de verschillende relaties waar objecten en locaties aan kunnen hangen. Elke gebruiker heeft slechts inzicht in de relaties die voor hem van toepassing zijn.

| QIN | Objecten Locaties Relaties | Catalogus Help          |                      |           |               |               |
|-----|----------------------------|-------------------------|----------------------|-----------|---------------|---------------|
|     |                            | •                       |                      |           |               |               |
|     | Actief                     | ▼ Zoeken                |                      |           |               | Filters (0) 🔻 |
| -   | Naam                       | Adres                   | Postcode - plaats    | Land      | Relatiestatus |               |
|     |                            |                         |                      |           |               |               |
| 01  | EQIN                       | Theemsweg 2             | 3197 KM BOTLEK ROTTE | Nederland | Actief        |               |
| 0   | EQIN B.V. Botlek           | Theemsweg 2             | 3197 KM BOTLEK RT    | Nederland | Actief        |               |
| 12  | EQIN B.V. Elsloo           | Business Park Stein 302 | 6181 MC ELSLOO       | Nederland | Actief        |               |
| 15  | EQIN B.V. Geleen           | Koestraat 1             | 6167 RA GELEEN       | Nederland | Actief        |               |
| 6   | EQIN B.V. Klundert         | Kievitweg 13            | 4791 RW KLUNDERT     | Nederland | Actief        |               |
|     | EQIN B.V. VELSEN           | Wenckenbachstraat 1     | 1951 JZ VELSEN-NOORD | Nederland | Actief        |               |
|     | EQIN B.V. ALKMAAR          | Koraalstraat 2 A        | 1812 RK ALKMAAR      | Nederland | Actief        |               |
|     | Stork Concern              |                         |                      |           | Actief        |               |

Dit werkt hetzelfde als object gegevens inzien (zie hoofdstuk 1.1).

#### 3.2 Relatie gegevens inzien

Dit werkt hetzelfde als object gegevens inzien (zie hoofdstuk 1.2).

#### 4. Catalogus

#### 4.1 Product catalogus inzien op onderwerp

Om producten op onderwerp te zoeken in de online catalogus klik je op '**Catalogus**' in het hoofmenu. Van hieruit kan je navigeren naar de verschillende productgroepen en subgroepen.

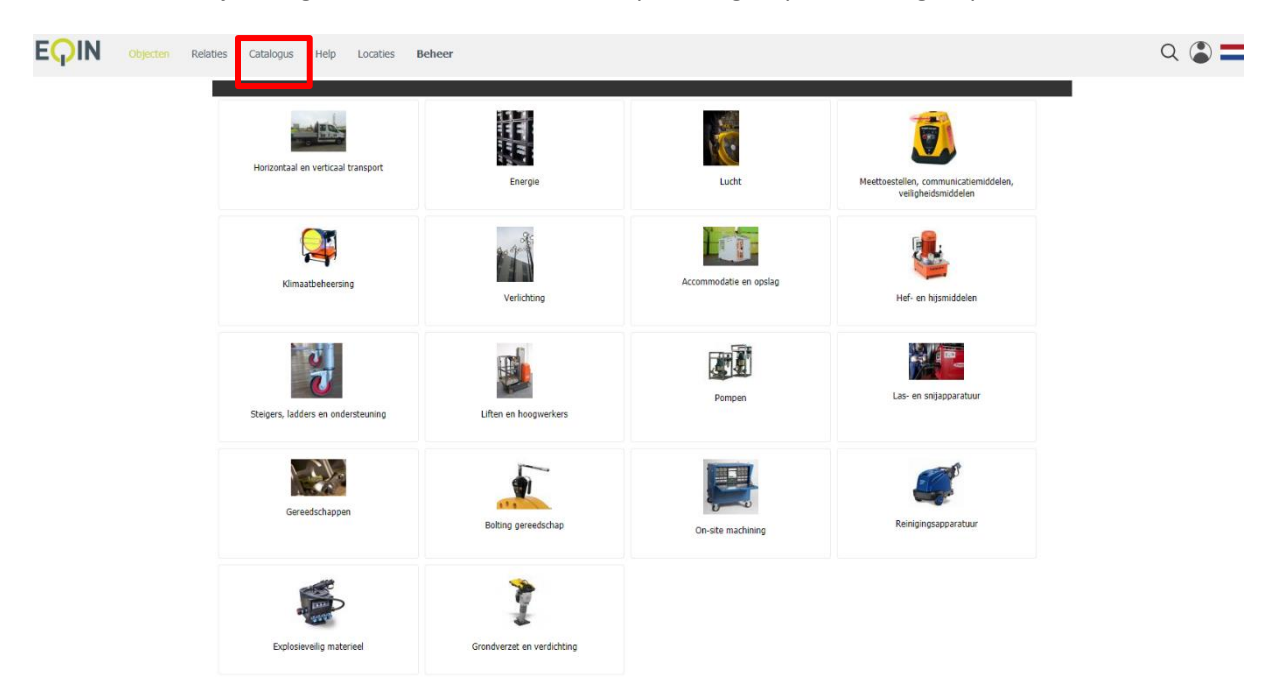

#### 4.2 Artikelen (groep-soorten) specifiek zoeken

Om gedetailleerd te zoeken in de catalogus klik je op '**Catalogus**' en vervolgens op het submenu **'Artikel zoeken**'. Het specifieke artikel kan gezocht worden op

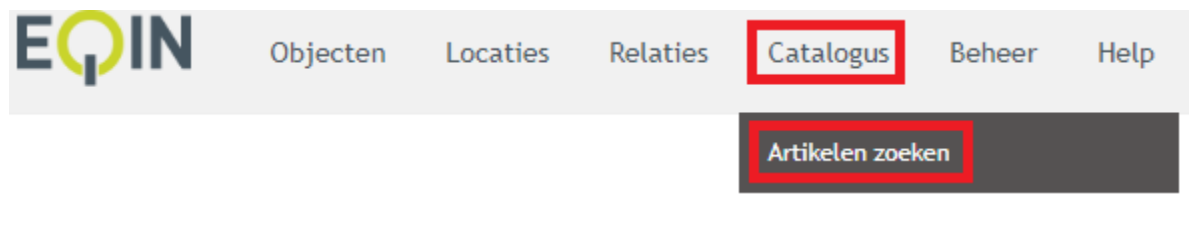

Dit werkt hetzelfde als objecten zoeken (zie hoofdstuk 1.1).